## How to access 'Oxford Owl' Free E-Books

Open the following link.

## https://www.oxfordowl.co.uk/

Once you type in the above web address, you will see this page. You will need to click on 'log in' inside the blue box.

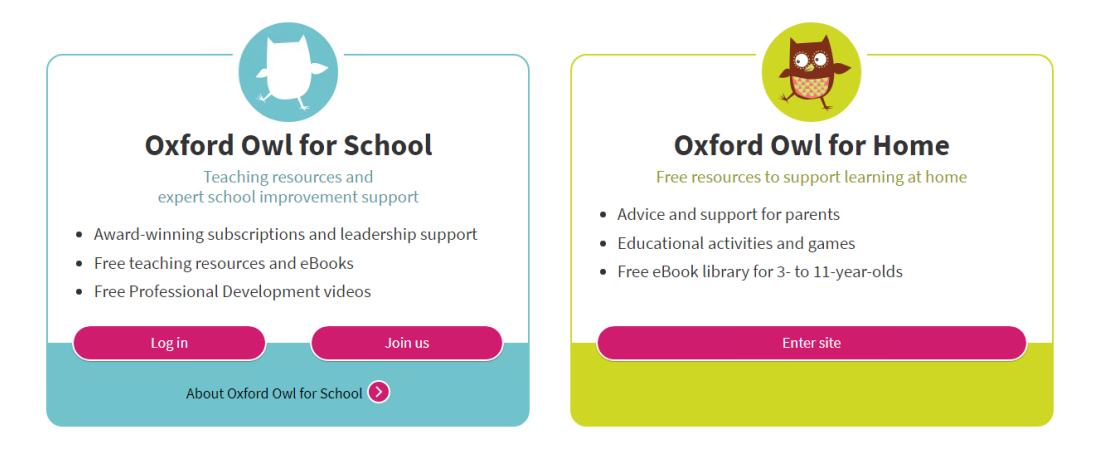

Select 'Students', then input the log in details for your class.

| Logi | n                   |          |                    |
|------|---------------------|----------|--------------------|
|      | Students            | Teachers | Parents            |
|      | Class or student us | sername  | Login              |
|      | <u>Help</u>         |          | Forgotten my login |

The log ins for each class are...

| Class    | Username    | Password |
|----------|-------------|----------|
| Rainbows | rainbows000 | yearR    |
| Oak      | oak111      | year1    |

| Apple  | apple222  | year2 |
|--------|-----------|-------|
| Willow | willow333 | year3 |
| Ash    | ash444    | year4 |

From there, you will have access to Oxford Owl eBook library and Read Write Inc eBook Library which we use in school.

## Your eBooks and Activities

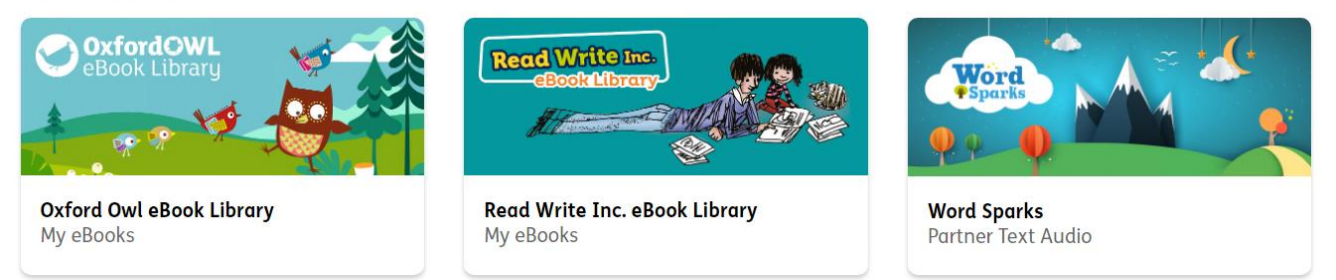

Click on your choice and it will give you some options.

| Oxford Owl                                 | <b>OxfordOWL</b><br>eBook Library |                |                 |   |
|--------------------------------------------|-----------------------------------|----------------|-----------------|---|
| Search<br>Age groups<br><u>Start Again</u> | <br>Q<br>Series                   | \$             | Levels          | ¢ |
| The Little<br>Red Hen<br>Filmer            | A Home<br>for Ted                 | Tiger's Family | Big, Bad<br>Bug |   |

By selecting the 'levels' bar and scrolling down, you can choose books that are within the book band that your child is working on. You will need to scroll past all the numbered levels to get to our coloured book bands. If you are unsure which book band your child is currently reading at, please check with your class teacher. Once you open the book, there are options to change the size of the font, to have audio and have the book read for your child to follow and some books have mini activities included.